## How to subscribe to receive the Statement of Benefits inside UNJSPF Member Self-Service (MSS) and how to generate Statements of Benefits for prior years

## 1. How to subscribe to the annual Statement of Benefits

Step 1: Log into your UNJSPF MSS account (https://member.unjspf.org/)

Step 2: Under the **Documents** menu tab, click on **Ad-Hoc Document Request** and select **Statement of Benefits Letter** from the drop-down. Click on **"Click Here to Proceed"**.

Optional Step: For detailed guidance about the format and contents of the Statement of Benefits, as well as other relevant information, click on "**Click here for full guidance**".

| Menu                                                             | Document Request                                                                                                    |                                                                                                    |
|------------------------------------------------------------------|----------------------------------------------------------------------------------------------------|----------------------------------------------------------------------------------------------------|
| Home<br>Address - Emergency Contact                              | Select Document:                                                                                                    | Statement of Benefits Letter                                                                                                    |
| Disbursements                                                    | -                                                                                                    |                                                                                                    |
| Documents<br>View Existing Documents<br>Ad-hoc Document Request  |                                                                                                    | Click Here to Proceed                                                                                                    |
| E-Forms<br>Proof Documents<br>Personal Information<br>Dependents | The Statement of Benefits is an annual statement showing the gi<br>(if a child benefit is issued together), excluding one-time benefits<br>Statements of Benefits is only issued upon your request by subs<br>Payment Period, will automatically be printed and mailed to the a | ross periodic benefits paid to a beneficiary and his/her associated children<br>such as, withdrawal settlement and residual benefit. Please note the<br>cription. New subscriptions made on or before the final day of the requested<br>address on file only if payments were issued within that 12-month period. |
| Emergency Fund<br>Estimate                                       |                                                                                                    | Click here for full guidance                                                                                                    |
| MSS Document Upload<br>Help                                      |                                                                                                    |                                                                                                    |

## Step 3: Click on "New Subscription"

| Menu                        | Statement of Benefits Subscription                                                                                                    |  |  |
|-----------------------------|----------------------------------------------------------------------------------------------------|--|--|
| Home                        | You are not currently set up to receive a Statement of Benefits annually. Please click New Subscription and then select your payment peri                                                                                                    |  |  |
| Address - Emergency Contact | and language. Click Save when done.                                                                                                    |  |  |
| Disbursements               | New Subscription                                                                                                    |  |  |
| Documents                   |                                                                                                    |  |  |
| View Existing Documents     | General Guidance                                                                                                    |  |  |
| Ad-hoc Document Request     | The Statement of Renefits is an annual statement showing the gross periodic benefits paid to a beneficiary and his/her associated children                                                                                                    |  |  |
| E-Forms                     | (if a child benefit is issued together), excluding one-time benefits such as, withdrawal settlement and reaction and the metric of the set of the set of t |  |  |
| Proof Documents             | Statements of Benefits is only issued upon your request by subscription. New subscriptions made on or before the final day of the requested<br>Requested Parket and an advertised and mailed to the address on file only if normatic were issued within that 12 ments hereits                                                                                                    |  |  |
| Personal Information        | r ayment renou, win automatically be printed and maned to the address on me only it payments were issued within that 12-month period.                                                                                                    |  |  |
| Dependents                  | Click here for full auidance                                                                                                    |  |  |
| Emergency Fund              |                                                                                                    |  |  |
| Estimate                    |                                                                                                    |  |  |
| MSS Document Upload         |                                                                                                    |  |  |
| 1. La las                   |                                                                                                    |  |  |

Step 4: Select the payment period and the language that you prefer. Click on "Save".

Note: The language you select here will apply <u>only</u> to Statements of Benefits. It will not affect the language used in other areas of the MSS portal. To update your general MSS language preference, please go to the "Account" tab located in the top right corner of your MSS portal.

| Menu                                                      | Statement of Benefits Subscription                                                                                                    |  |  |
|-----------------------------------------------------------|----------------------------------------------------------------------------------------------------|--|--|
| Home                                                      | You are not currently set up to receive a Statement of Benefits annually. Please click New Subscription and then select your payment period                                                                                                    |  |  |
| Address - Emergency Contact                               | and language. Click Save when done.                                                                                                    |  |  |
| Disbursements                                             | 01 Jan - 31 Dec 🗸 🔨                                                                                                    |  |  |
| Documents                                                 | English V                                                                                                    |  |  |
| View Existing Documents                                   | Save Cancel                                                                                                    |  |  |
| Ad-noc Document Request                                   |                                                                                                    |  |  |
| E-Forms                                                   | Constal Guidanaa                                                                                                    |  |  |
| Proof Documents                                           | General Guioance                                                                                                    |  |  |
| Personal Information<br>Dependents                        | The Statement of Benefits is an annual statement showing the gross periodic benefits paid to a beneficiary and his/her associated children<br>(if a child benefit is issued together), excluding one-time benefits such as, withdrawal settlement and residual benefit. Please note the<br>Statement of Benefit is now long upon very request by upberchildren and a constraint of the first day of the requested. |  |  |
| Emergency Fund                                            | Payment Period, will automatically be printed and mailed to the address on file only if payments were issued within that 12-month period.                                                                                                    |  |  |
| Estimate                                                  |                                                                                                    |  |  |
| MSS Document Upload                                       | Click here for full guidance                                                                                                    |  |  |
| Help                                                      |                                                                                                    |  |  |
| Emergency Fund<br>Estimate<br>MSS Document Upload<br>Help | Statements of Benefits is only issued upon your request by subscription. New subscriptions made on or before the final day of the requested Payment Period, will automatically be printed and mailed to the address on file only if payments were issued within that 12-month period. Click here for full guidance                                                                                                 |  |  |

Step 5: A confirmation message will appear at the top confirming the language and period you selected. Note: You only need to subscribe once to receive your annual Statement of Benefits automatically. After subscribing, your statement will be issued each year and made available in your MSS portal under "Documents - View Existing Documents." There is no need to submit additional requests, unless you wish to update the payment period or language for your annual statement.

| Menu<br>Home<br>Address - Emergency Contact<br>Disbursements<br>Documents<br>View Existing Documents<br>Ad-hoc Document Request | <ul> <li>Language selected: French.</li> <li>Payment period selected: 01 Jan - 31 Dec.</li> <li>In the future, a Statement of Benefits will be generated automatically every year for the Payment Period indicated.</li> <li>The "2025" Statement of Benefits will be available after the payment period ends on December 31.</li> <li>Statement of Benefits Subscription</li> </ul> You are currently set up to receive annual Statement of Benefits in French for Period 01 Jan - 31 Dec. |                   |  |
|----------------------------------------------------------------------------------------------------|----------------------------------------------------------------------------------------------------|-------------------|--|
| E-Forms                                                                                                    | To change subscription parameters please click Edit, select new parameters from drop down lists below and then click Save.                                                                                                    |                   |  |
| Proof Documents                                                                                                    | Payment Period:                                                                                                    | 01 Jan - 31 Dec 🗸 |  |
| Personal Information<br>Dependents                                                                                              | Language:                                                                                                    | French V          |  |
| Emergency Fund                                                                                                    |                                                                                                    |                   |  |
| Estimate<br>MSS Document Upload<br>Help                                                                                         | Document Generation                                                                                                    |                   |  |
|                                                                                                    | Select year(s) below and click Generate Docum                                                                                                    | ent.              |  |

Step 6: If you wish to make changes to your subscription, you can click on "**Edit**" and change the language and/or period.

| Menu<br>Home<br>Address - Emergency Contact        | <ul> <li>Language selected: French.</li> <li>Payment period selected: 01 Jan - 31 Dec.</li> <li>In the future, a Statement of Benefits will be generated automatically every year for the Payment Period indicated.</li> <li>The "2025" Statement of Benefits will be available after the payment period ends on December 31.</li> </ul> |                                                            |  |
|----------------------------------------------------|----------------------------------------------------------------------------------------------------|------------------------------------------------------------|--|
| Disbursements<br>Documents                         | Statement of Benefits Subscription                                                                                                    |                                                            |  |
| View Existing Documents<br>Ad-hoc Document Request | You are currently set up to receive annual S                                                                                                    | tatement of Benefits in French for Period 01 Jan - 31 Dec. |  |
| E-Forms                                            | To change subscription parameters please click Edit, select new parameters from drop down lists below and then click Save.                                                                                                    |                                                            |  |
| Proof Documents                                    | Payment Period:                                                                                                    | 01 Jan - 31 Dec 🗸                                          |  |
| Personal Information<br>Dependents                 | Language:                                                                                                    | French V                                                   |  |
| Emergency Fund                                     |                                                                                                    |                                                            |  |
| Estimate<br>MSS Document Upload<br>Help            | Document Generation                                                                                                    |                                                            |  |
|                                                    | Select year(s) below and click Generate Do                                                                                                    | cument.                                                    |  |

## 2. How to generate an ad-hoc Statement of Benefits for past periods

Follow Steps 1 to 6 above.

Step 7: To generate the Statement of Benefits for a previous year, scroll down to the **Document Generation** section. Select the year(s) you wish to generate a statement for and click on "**Generate Document**".

Note: You can only generate statements for the seven most recent years (if available), counted backward from your request date

| Menu<br>Home<br>Address - Emergency Contact<br>Disbursements<br>Documents<br>View Existing Documents<br>Ad-hoc Document Request | Language selected: French.     Payment period selected: 01 Jan - 31 Dec.     In the future.     Statement of Benefits will be generated automatically every year for the Payment Period indicated.     The "2025" Statement of Benefits will be available after the payment period ends on December 31.  Statement of Benefits Subscription  You are currently set up to receive annual Statement of Benefits in French for Period 01 Jan - 31 Dec.                                                                                                    |  |  |  |
|----------------------------------------------------------------------------------------------------|----------------------------------------------------------------------------------------------------|--|--|--|
| E-Forms                                                                                                    | To change subscription parameters please click Edit, select new parameters from drop down lists below and then click Save.                                                                                                    |  |  |  |
| Proof Documents                                                                                                    | Payment Period: 01 Jan - 31 Dec V                                                                                                    |  |  |  |
| Personal Information<br>Dependents                                                                                              | Language: French V                                                                                                    |  |  |  |
| Emergency Fund                                                                                                    |                                                                                                    |  |  |  |
| Estimate                                                                                                    | Document Generation                                                                                                    |  |  |  |
| MSS Document Upload<br>Help                                                                                                    | Select year(s) below and click Generate Document.                                                                                                    |  |  |  |
|                                                                                                    | To view previously generated documents, select View Existing Documents from the Menu.                                                                                                    |  |  |  |
|                                                                                                    | Years: 2024<br>Generate Document                                                                                                    |  |  |  |
|                                                                                                    | General Guidance                                                                                                    |  |  |  |
|                                                                                                    | The Statement of Benefits is an annual statement showing the gross periodic benefits paid to a beneficiary and his/her associated children<br>(if a child benefit is issued together), excluding one-time benefits such as, withdrawal settlement and residual benefit. Please note the<br>Statements of Benefits is only issued upon your request by subscription. New subscriptions made on or before the final day of the requested<br>Payment Period, will automatically be printed and mailed to the address on file only if payments were issued within that 12-month period. |  |  |  |

Step 8: Once your statement is successfully generated, a confirmation message will appear at the top of the screen. To view your document, click on "**Click Here**" in the confirmation message, or go to the "Documents" section oin the left-hand menu and select "**View Existing Documents**".

| Menu<br>Home<br>Address - Emergency Contact<br>Disbursements | Statement of Benefits generated for     Please click here to go to View E     Statement of Benefits Statement of Benefits State | or year(s): 2024<br>Existing Documents to review the document. |  |
|--------------------------------------------------------------|----------------------------------------------------------------------------------------------------|----------------------------------------------------------------|--|
| Documents<br>View Existing Documents                         | You are currently set up to receive annual Sta                                                                                                    | atement of Benefits in French for Period 01 Jan - 31 Dec.      |  |
| Ad-hoc Document Request                                      | To change subscription parameters please click Edit, select new parameters from drop down lists below and then click Save.                                                                                                    |                                                                |  |
| E-Forms                                                      | Payment Period:                                                                                                    | 01 Jan - 31 Dec 🗸 🗸                                            |  |
| Proof Documents                                              | Language:                                                                                                    | French V                                                       |  |
| Personal Information<br>Dependents                           |                                                                                                    | Edit                                                           |  |
| Emergency Fund<br>Estimate<br>MSS Document Upload<br>Help    | Document Generation                                                                                                    |                                                                |  |
|                                                              | Select year(s) below and click Generate Doc                                                                                                    | ument.                                                         |  |
|                                                              | To view previously generated documents, sel                                                                                                    | lect View Existing Documents from the Menu.                    |  |

Step 9: Your generated Statement of Benefits will remain permanently available under the "**View Existing Documents**" tab in your MSS portal. You can access it at any time. To view it, simply click on the document of your choice – the applicable fiscal year (FY) will be listed under the "Recipient" field for easy identification.

| Menu                                                            | Documents                                 |                                                         |                                                                                              |              |
|-----------------------------------------------------------------|-------------------------------------------|---------------------------------------------------------|----------------------------------------------------------------------------------------------|--------------|
| Home<br>Address - Emergency Contact                             | The Annual Pension please read the illust | on Statement is currently available only in English ver | n. To help you read and understand your Pension<br>which and French versions on our website. | i Statement, |
| Disbursements                                                   | III. Records Export                       |                                                         |                                                                                              |              |
| Documents<br>View Existing Documents<br>Ad-hoc Document Request | Date                                      | Document                                                | Recipient                                                                                    | Action       |
|                                                                 | 3 Jun 2025                                | 🔀 Statement of Benefits Letter (French) - Dep MSS       | FY 2024                                                                                      | Details      |
| E-Forms<br>Proof Documents                                      | 15 Apr 2025                               | 🔀 CO 001 - COLA Letter English                          |                                                                                              | Details      |
| Personal Information<br>Dependents                              | 20 Jun 2024                               | 🔀 CE 002 - Certificate of Entitlement - Dep             |                                                                                              | Details      |
|                                                                 | 19 Jun 2024                               | MSS Registration Success                                |                                                                                              | Details      |
| Emergency Fund<br>Estimate                                      | 6 Jun 2024                                | 🔀 Entitlement Letter- Spouse                            |                                                                                              | Details      |
| MSS Document Upload                                             |                                           |                                                         |                                                                                              |              |
| Help                                                            |                                           |                                                         |                                                                                              |              |